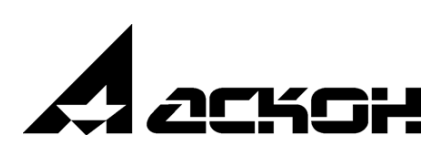

### Введение

Модуль работает в системе Pilot-ICE и решает следующие задачи:

- Автоматизированное заполнение основных надписей штампов листов чертежей данными из обозревателя проекта (Наименование проекта, комплекса, шифр, стадия, разделы, и др.)
- Автоматизированная публикация листов чертежей в формат электронного документа XPS с заполнением атрибутов карточек созданных документов.

### 1. Требования к аппаратным средствам

Гарантируется работа модуля с актуальной версией Pilot-ICE. Интеграция осуществляется с AutoCAD, начиная с версии 2015.

### 2. Работа с модулем

| Ę   | Предварительно, проектировщик создает в пространстве модели<br>необходимую геометрию в масштабе 1 к 1. Оформление<br>чертежей, которые в дальнейшем будут публиковаться,<br>выполняется в пространстве Листов. При создании листов, можно<br>использовать поставляемый с модулем шаблон с основными и<br>дополнительными форматами, или создать свой шаблон. |
|-----|----------------------------------------------------------------------------------------------------|
| (J) | Такой принцип работы рекомендуется разработчиком,<br>компанией AutoDESK<br>( <u>https://knowledge.autodesk.com/ru/support/autocad/getting-</u><br>started/caas/CloudHelp/cloudhelp/2019/RUS/AutoCAD-Core/files/GUID-                                                                                                    |

<u>990538B6-DDA1-4190-BCC0-BB5BA94C9879-htm.html</u>

## 2.1. Добавление листов в файл

1. Открываем файл AutoCAD с построенной геометрией, размещенный на Pilot Storage. Щелкаем правой кнопкой по закладке Модель и вызываем контекстное меню (рис.2.1.1)

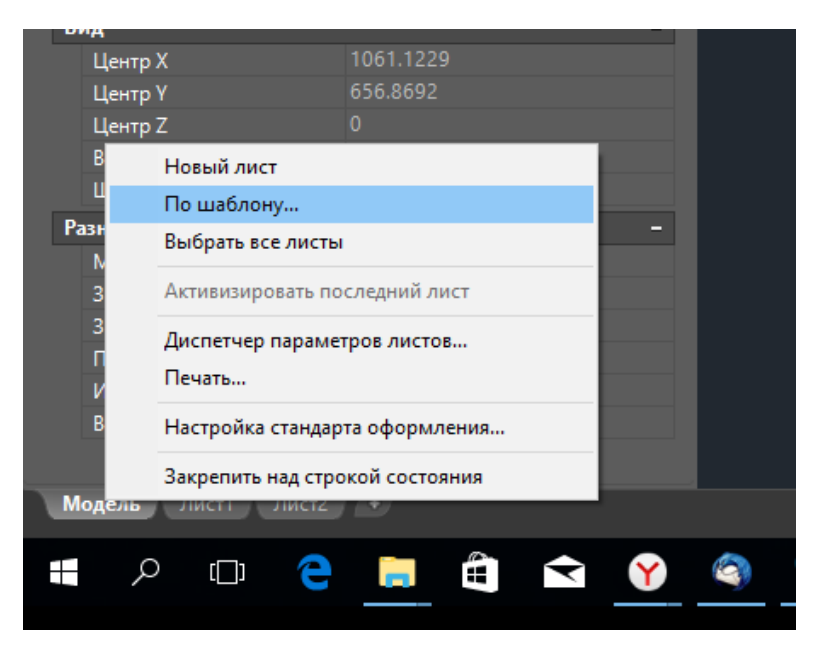

Рис 2.1.1. Контекстное меню работы с листами

2. Создадим новые листы по шаблону. Выберем **По шаблону**. В открывшемся окне проводника выберем файл (рис.2.1.2.)

| 💧 Выбор шаблона  | из файла                                                 | $\times$ |
|------------------|----------------------------------------------------------|----------|
| <u>П</u> апка:   | 📙 Шаблон 🗸 🌾 🖳 Вид 🔻 Сервис                              | •        |
| Журнал<br>Журнал | Имя Дат Просмотр<br>Шаблон AutoCAD (Видовые экраны) 05.0 |          |
| Избранное        |                                                          |          |
| FTР              |                                                          |          |
|                  | <                                                        |          |
|                  | Имя <u>ф</u> айла: Шаблон AutoCAD (Видовые экраны) V     | •        |
|                  | <u>Т</u> ип файла: Чертежи (*.dwg) Vтмена                |          |

рис.2.1.2 Выбор шаблона листов

3. Выберем лист требуемого формата и нажмем ОК (рис.2.1.3)

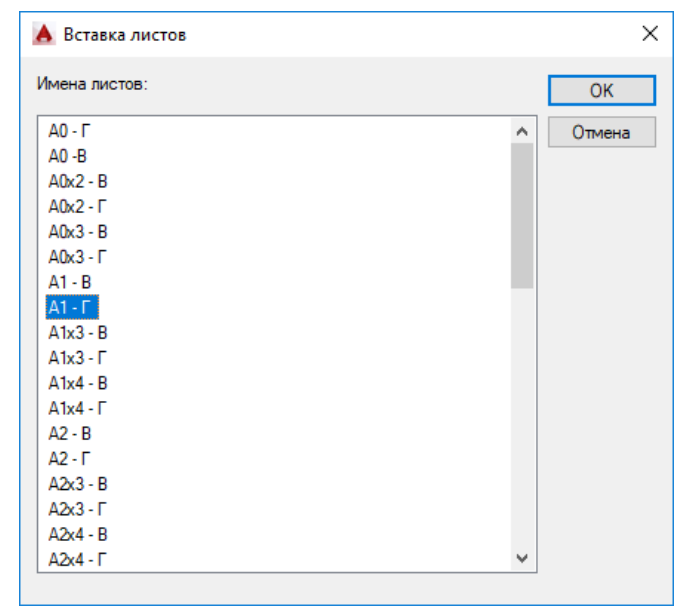

Рис.2.1.3. Выбор листа формата

Штелон из инсталляционного пакет содержит в себе основные и дополнительные форматы ГОСТ Р 21.1101-2013

4. Удалим стандартные листы. Выделим закладки стандартных Лист1 и Лист2 левой кнопкой мыши с нажатым CTRL. Щелчком правой кнопкой мыши вызовем контекстное меню и выберем **Удалить** (рис.2.1.4)

|      | Латериал          | ПоСлою                                  |     |
|------|-------------------|-----------------------------------------|-----|
| C    | Отображение тени  | Отбрасываемая и принимаема              |     |
| Лис  | т                 | -                                       |     |
|      | 1мя листа         | Новый лист                              | 1   |
|      | Набор параметров  | По шаблону                              | L . |
| P    | астровое разреше  | Удалить                                 | 1   |
| Сти  | ль печати         | Переименовать                           | 1   |
| C    | Стиль печати      | Переместить/копировать                  | L . |
|      | аблица стилей печ |                                         | L . |
| Г    | Тространство табл | выорать все листы                       |     |
| Т    | ип стилей печати  | Активизировать последний лист           | L . |
| Вид  | l .               | Активизировать модель                   | L . |
| L    | Центр X           | Лиспетиер параметров листов             | L   |
| L    | Центр Y           |                                         | I   |
| L    | Центр Z           |                                         | -   |
| В    | ысота             | Публикация выбранных листов             |     |
|      | Ширина            | Настройка стандарта оформления          |     |
| Разн | ное               | MMDODTHDORATE BHCT                      |     |
| N    | Ласштаб аннотаци  |                                         |     |
| 3    | нак ПСК ВКЛ       | экспорт вкладки листа во вкладку модели |     |
|      |                   | Закрепить над строкой состояния         |     |
| Мод  | ель Лист1 Лист    | AITI T                                  |     |
|      |                   |                                         |     |

Рис. 2.1.4 Удаление стандартных листов

# 2.2. Размещение геометрии из пространства модели на листах.

1. Переключаемся во вставленный лист. Двойным щелчком в области листа активируем пространство модели в видовом экране листа. Контур видового экрана выделится черными толстыми линиями (рис.2.2.1).

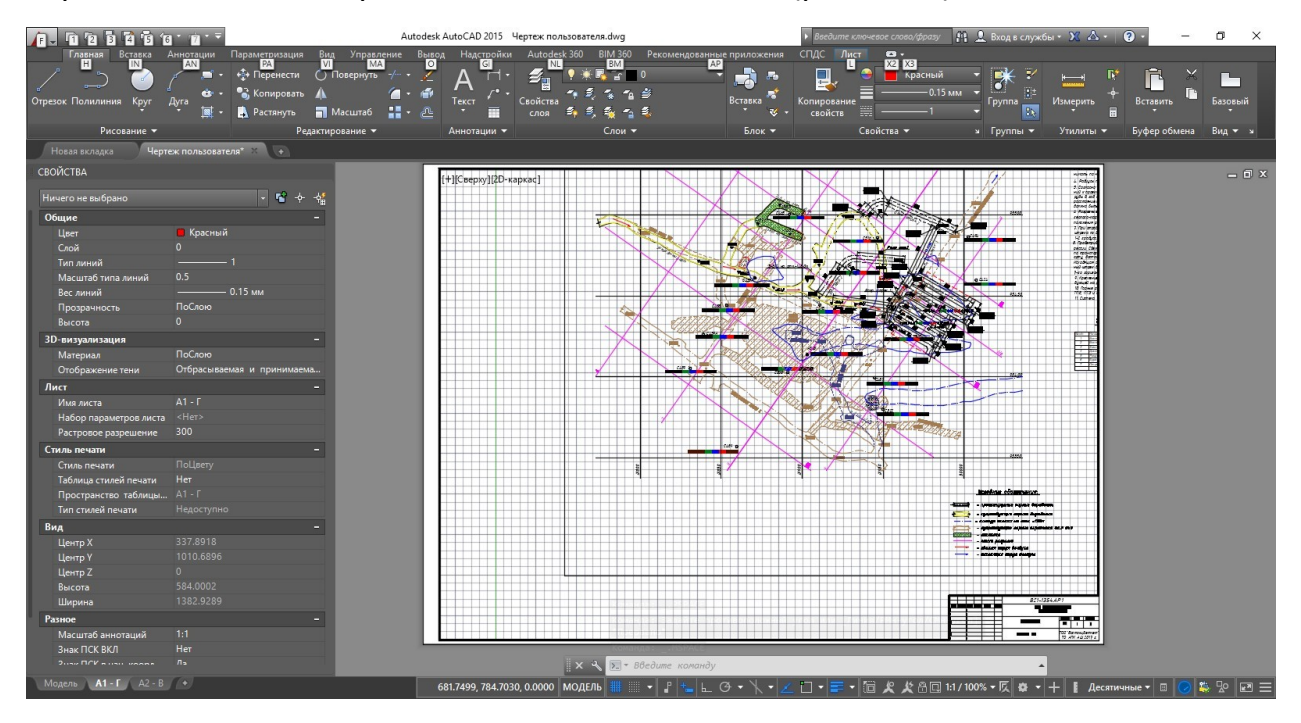

Рис. 2.2.1 Видовой экран листа чертежа

2. Нажав и удерживая ролик мыши двигаем пространство модели, размещая геометрию по листу. Если необходимо выбрать масштаб, в нижней части панели выбираем требуемый (рис.2.2.2.)

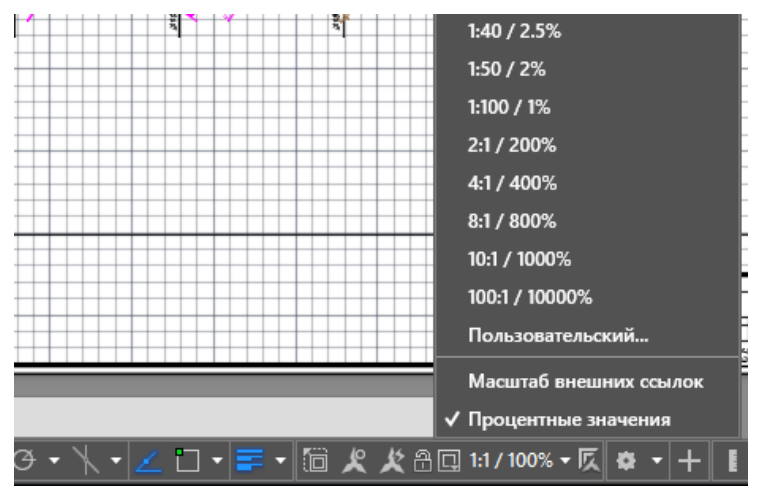

Рис. 2.2.2 Выбор масштаба геометрии видового экрана

3. Для выхода из режима работы с видовым экраном, двойным щелчком мыши щелкаем вне поля листа чертежа или нажатием в панели состояния кнопки Модель/Лист. Аналогичным образом размещаем геометрию на остальных листах. Сохраняем чертеж.

## 2.3. Работа с основной надписью

1. Переходим на Storage. Правой кнопкой мыши вызовем контекстное меню – Команды AutoCAD – Передать данные в файл AutoCAD (рис.2.3.1)

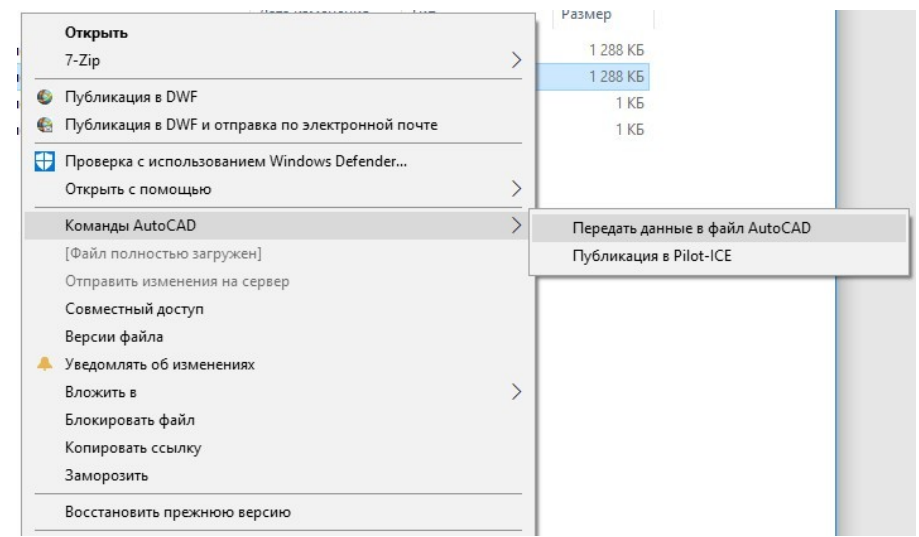

Рис.2.3.1. Команды модуля для работы с файлами AutoCAD

Команда Передать данные в файл AutoCAD передает общие для всех листов данные, такие как: шифр, наименование проекта, наименование здания, раздел или основной комплект, стадия. Эти данные берутся из обозревателя проекта и автоматически переносятся в штампы основной надписи. 2. В открывшемся окне вручную заполним Должности и ФИО подписантов (рис.2.3.2.).

| Роль    | Фамилия      |  |
|---------|--------------|--|
| гип     | Седов В.И.   |  |
| Разраб. | Воронин А.А. |  |
|         |              |  |
|         |              |  |
|         |              |  |
|         |              |  |
|         |              |  |
|         |              |  |

Рис. 2.3.2 Заполнение ролей и подписантов

ДляхдобстваможносоздатьИндивидуальныйили Общий шаблоны для быстрого запол

Для создания шаблона зайдем в окно выбора шаблона (рис.2.3.3.)

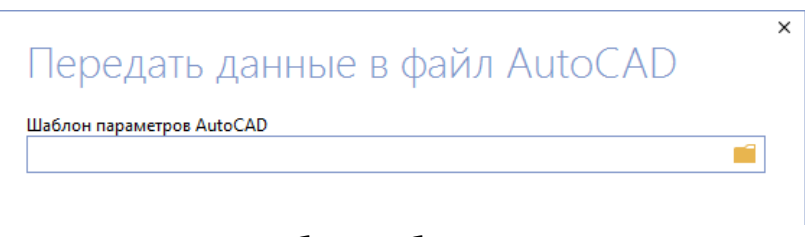

Рис.2.3.3 Выбор шаблона параметров

В окне справочника правой кнопкой мыши щелкаем в пустом поле и выбираем Создать – Параметры AutoCAD (рис.2.3.4).

|            |                   |   |                     |   | × |
|------------|-------------------|---|---------------------|---|---|
| Сп         | равочник          |   |                     |   |   |
| Пај        | раметры AutoCAD   |   |                     |   |   |
| Поис       | c (Ctrl+F)        |   |                     | Q |   |
| ß          | 123               |   |                     |   |   |
| Ľ          | Должности         |   |                     |   |   |
| • Q        | Результаты поиска |   |                     |   |   |
|            |                   |   |                     |   |   |
|            | Создать           | Þ | 🗋 Параметры AutoCAD |   |   |
| <b>↑</b> ≓ | Сортировка        |   |                     |   |   |
|            | Совместный доступ |   |                     |   |   |
|            | Вырезать          |   |                     |   |   |
| ē.         | Вставить          |   |                     |   |   |
| T          | Удалить           |   |                     |   |   |
|            | Карточка          |   |                     |   |   |

Рис.2.3.4 Создание параметра AutoCAD

Выберем созданный шаблон из списка и заполним Роли и ФИО (введенные значения будут сохранены в шаблоне)

3. Нажимаем кнопку **Обновить**. Общие для всех листов файла данные из Pilot- ICE будут перенесены во все листы чертежей (рис.2.3.5).

|         |              |                 |        |          |          | ЛСУ-6            | 013.AP         |       |      |
|---------|--------------|-----------------|--------|----------|----------|------------------|----------------|-------|------|
| Изм     | Konur        | Лист            | №док   | Пода     | Дата     | Локальная сорбци | юнная установн | a     |      |
| гип     | T Cedob B.M. |                 | Стадия | Лист     | Листов   |                  |                |       |      |
| Разраб. | δ.           | 5. Воронин А.А. |        | HUH A.A. | Kopnyc 1 | P                |                | 0     |      |
|         |              | -               |        |          |          |                  | 34             | 0 "AC | кон" |

Рис.2.3.5 Штамп с общей информацией

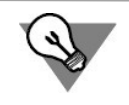

Наименование чертежа, номер листа являются индивидуальными для каждого листа и заполоняются вручную в свойствах основной надписи

4. Выделяем штамп, переходим в панель свойств, находим Атрибут **Наименование Чертежа**, нажимаем кнопку ввода значения (рис.2.3.6).

| Наименование   | 25          | ١. |       |        |        | _      |       |      |                       |         |          |        |
|----------------|-------------|----|-------|--------|--------|--------|-------|------|-----------------------|---------|----------|--------|
| Атрибуты       |             |    |       |        |        |        |       |      | ЛСУ-6013              | AP      |          |        |
| ОБОЗНАЧЕНИЕ    | ЛСУ-6013.АР | L  |       |        |        |        |       |      |                       |         |          |        |
| НАИМЕНОВАНИЕ   | Корпус 1    |    |       |        |        |        |       |      | Локальная сорбционная | установ | ка       |        |
| НАИМЕНОВАНИЕ_Ч |             |    | Изм.  | Кол.уч | Лист   | №док.  | Подп. | Дата |                       |         |          |        |
| лист           |             |    | гип   |        | Cedob  | В.И.   |       |      |                       | Стадия  | Лист     | Λυςποθ |
| ПРЕДПРИЯТИЕ    | 3AO "ACKOH" |    | Разра | ō      | Ворони | н А.А. |       |      | Корпус 1              | P       | 1        | 0      |
| должн_1        | гип         |    |       |        |        | _      |       |      |                       |         |          |        |
| должн_2        | Разраб.     | Ŷ  |       |        | -      | -      |       |      |                       |         | 0 // / / | KOU!   |
| должн_з        |             |    |       |        | -      | -      |       |      |                       | 34      | U AL     | KUH -  |
| должн_4        |             | h  | 7     |        |        | _      |       |      |                       |         |          |        |
|                |             |    | V X   |        |        |        |       |      |                       |         |          |        |

Рис.2.3.6 Ввод значения атрибутов штампа

Атрибуты основной надписи бывают двух видов: Однострочные и многострочные.

Данный атрибут является многострочным, поэтому, после нажатия кнопки ввода значения, заполнение будет производиться прямо на поле штампа основной надписи. Однострочные атрибуты (в данном случае номер листа) вводятся прямо в панели свойств.

4. Аналогичным образом заполняем информацию на остальных листах. Для ускорения можно копировать текст из атрибута (находясь в его редактировании) через буфер обмена.

6. Для заполнения информации, общей для всех листов помимо атрибутов, используются текстовые поля. Зайдем в свойства чертежа Кнопка AutoCAD – Утилиты – Свойства чертежа (рис.2.3.7). Заполним количество листов.

| щие документ    | Статистика прочие |                   |
|-----------------|-------------------|-------------------|
| рочие свойства: |                   |                   |
| Имя             | Значение          | Д <u>о</u> бавить |
| Листов          | 4                 |                   |
| Нкомплекс       | Локальная сорб    | <u>У</u> далить   |
| Стадия          | P                 |                   |
| ШифрПроекта     | ЛСУ-6013          |                   |
| Шифр_Раздела    | AP                |                   |
|                 |                   |                   |
|                 |                   |                   |
|                 |                   |                   |
|                 |                   |                   |
|                 |                   |                   |
|                 |                   |                   |
|                 |                   |                   |
|                 |                   |                   |
|                 |                   |                   |
|                 |                   |                   |
|                 |                   |                   |

Рис.2.3.7 Заполнение свойств чертежа

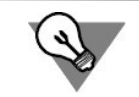

Данные, заполняемые посредством текстовых полей, в отличии от атрибутов, автоматически обновляются во всех листах. Это удобно, в случае возникновения изменений и как результат внесения исправления во все листы (например, изменилось количество листов)

### 2.4. Публикация чертежей в Pilot-ICE

1. Сохраняем чертеж. Перейдем на Storage и отправим на сервер актуальную версию (рис.2.4.1)

| ^ | Имя                                 | Открыть                                            |          | Размер |
|---|-------------------------------------|----------------------------------------------------|----------|--------|
|   | AP                                  | 7-Zip                                              | <u> </u> |        |
|   | Корпус 1                            | Ф Публикация в DWF                                 |          |        |
|   | 🗋 ЛСУ 6013-                         | 🎨 Публикация в DWF и отправка по электронной почте |          | 828 KE |
|   | ЛСУ 6013-<br>ЛСУ 6013-<br>ИСУ 6013- | Проверка с использованием Windows Defender         | _ [      | 895 KB |
|   |                                     | Отправить                                          |          | 1 КБ   |
|   | ЛСУ <mark>6</mark> 013-             | Открыть с помощью                                  | >        | 1 КБ   |
|   |                                     | Команды AutoCAD                                    | >        |        |
|   |                                     | [Есть локальные изменения]                         |          |        |
|   |                                     | Разблокировать и отправить изменения               |          |        |
|   |                                     | Отправить изменения на сервер                      |          |        |
|   |                                     | Отменить изменения                                 |          |        |

Рис.2.4.1 Отправка изменений на сервер

2. Правым щелчком мыши на файле вызовем контекстное меню выберем Команды AutoCAD – Публикация в Pilot-ICE (рис.2.4.2)

| я                        |   | ^                                   | Лата изменения        | Тип   |     | Размер       |            |              |
|--------------------------|---|-------------------------------------|-----------------------|-------|-----|--------------|------------|--------------|
| АР                       |   | <b>Открыть</b><br>7-Zip             |                       |       | >   |              |            |              |
| Корпус 1<br>ЛСУ 6013     | 0 | Публикация в DWF                    |                       |       | -   | 828 KE       |            |              |
| ЛСУ 6013                 | • | Публикация в DWF и отг              | правка по электронной | почте |     | 895 KE       |            |              |
| ] ЛСУ 6013<br>] ЛСУ 6013 |   | Проверка с использован<br>Отправить | нием Windows Defende  | r     | _   | 1 КБ<br>1 КБ |            |              |
|                          |   | Открыть с помощью                   |                       |       | >   |              |            |              |
|                          |   | Команды AutoCAD                     |                       |       | >   | Передать да  | інные в    | файл AutoCAD |
|                          |   | [Файл полностью загруз              | кен]                  |       |     | Публикаци    | а в Pilot- | ICE          |
|                          |   | Разблокировать файл                 |                       |       | - T |              |            |              |
|                          |   | Отправить изменения на              | а сервер              |       |     |              |            |              |
|                          |   | Совместный доступ                   |                       |       |     |              |            |              |
|                          |   | Версии файла                        |                       |       |     |              |            |              |

Рис.2.4.2. Команда публикации листов чертежей

3. Откроется окно выбора листов для публикации (рис.2.4.3.). Укажем листы, которые необходимо опубликовать и нажмем **Создать** 

|                       | - 🗆 >    |
|-----------------------|----------|
| Имя закладки          |          |
| ✓ План на отм.+10.400 |          |
| ✓ План на отм.+4.800  |          |
| ✓ План на отм.+7.200  |          |
| 🔽 План на отм.0.000   |          |
|                       |          |
|                       |          |
|                       |          |
| Создать скрытым       | ь Отмена |
|                       |          |

Рис.2.4.3 Выбор листов для публикации

4. Откроется окно обозревателя проектов Pilot-ICE и потребуется указать в структуре проектов местоположение электронных документов.

В результате будут опубликованы выбранные листы чертежей, сформирована связь между электронным документом и исходным файлом (рис 2.4.4)

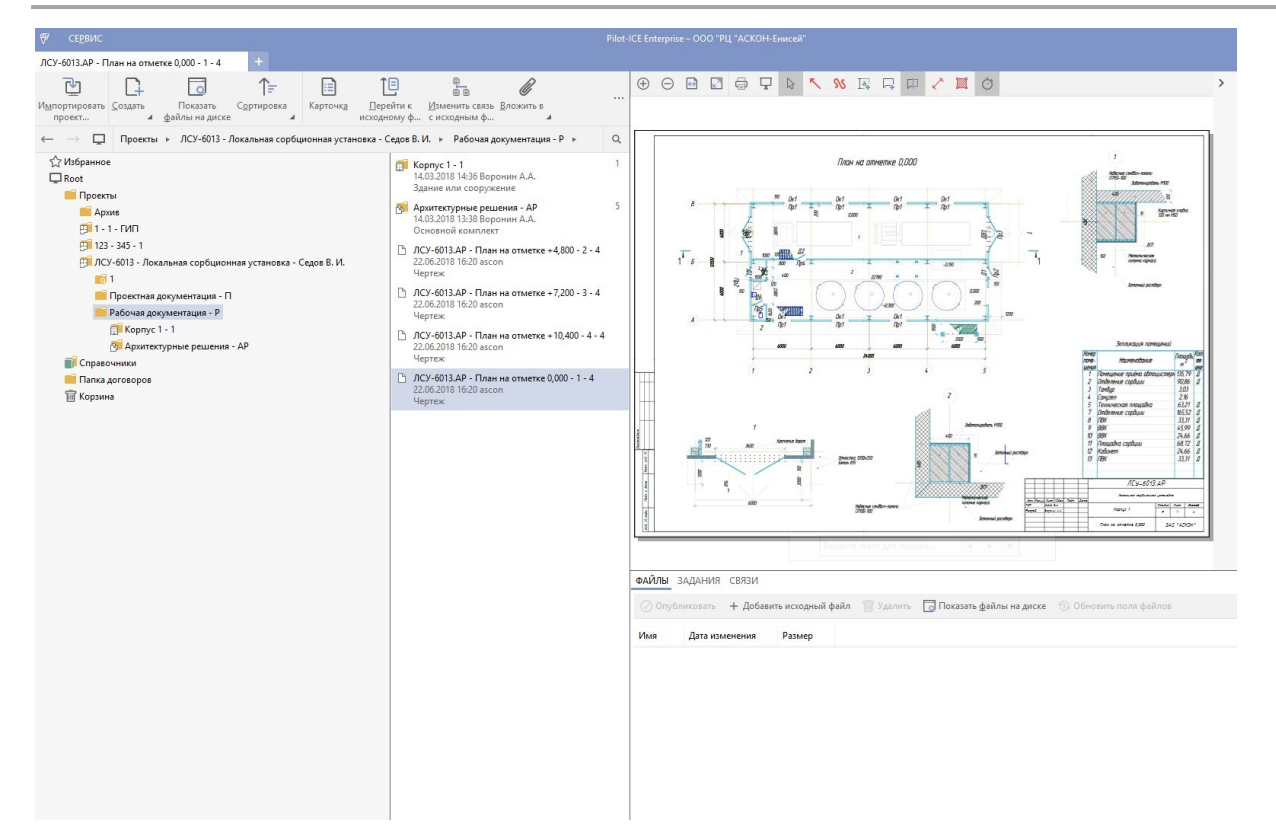

Рис.2.4.4. Опубликованные листы чертежей в обозревателе проектов

У каждого электронного документа, информацией из основной надписи, будет заполнена карточка (рис.2.4.5.)

| 1 Hentew                                                                                                    | Сін Открыть существующий документ                              |
|----------------------------------------------------------------------------------------------------|----------------------------------------------------------------|
| * Обозначение документа<br>ЛСУ-БОІЗ.АР<br>Наименование комплекса<br>Локальная сорбционная установка<br>Наименование здания (сооружения)<br>Корпус 1<br>* Наименование чертежа<br>План на отметке 0,000<br>Стадия<br>Р<br>Лист<br>— 1 +<br>Листое<br>— 4 +<br>Формат<br>А2<br>Инв.№ подл. |                                                                |
| Взаим. инв.№                                                                                                    | + Добавить исходный файл 👕 Удалить 🗔 Показать файлы на диске 🔹 |
| Примечание                                                                                                    | Имя Дата изменения Размер                                      |
| Создал(а) ascon 22.06.2018 16:20<br>Сохранить Отмена                                                                                                    | Нет данных для отображения                                     |

Рис.2.4.6. Карточка электронного документа

### 3. Техническая поддержка и сопровождение

Настоящим ООО «АСКОН-Системы проектирования» (ИНН: 7801619483) (по тексту Правообладатель или Разработчик), являющееся производителем и правообладателем программного обеспечения системы Pilot (включая все программные компоненты, библиотеки и приложения) (далее также ПО), подтверждает достоверность предоставляемой о программе информации и программного обеспечения требованиям соответствие постановлений Правительства РФ от 16 ноября 2015 г. № 1236, а также дополнительным требованиям, предусмотренным постановлением от 23 марта 2017 г. № 325 "Об утверждении дополнительных требований к программам для электронных вычислительных машин и базам данных, сведения о которых включены в реестр российского программного обеспечения, и внесении изменений в Правила формирования и ведения единого реестра российских программ для электронных вычислительных машин и баз данных", приведенным в п.п. 16 и 17, в частности:

- Программа может быть установлена и использована на всей территории РФ, не имеет ограничений, в том числе, лицензионных, для работы, в том числе на территории Крыма и Севастополя.
- Программа обеспечена гарантийной поддержкой со стороны правообладателя. К технической поддержке не привлекаются организации, находящихся под контролем иностранных юридических или физических лиц.
- Программа не имеет принудительного обновления и управления из-за рубежа, в том числе не использует элементы программного кода из репозиториев, находящихся вне территории РФ.
- Программа позволяет осуществлять модернизацию силами российских компаний, не находящихся под контролем иностранных юридических или физических лиц, на территории РФ.
- Программа не осуществляет несанкционированную передачу информации, включая технологическую, в том числе производителю.

### Техническая поддержка.

Техническая поддержка систем Pilot (включая все программные компоненты, библиотеки и приложения) зависит от типа используемой лицензии и осуществляется по действующим правилам предоставления технической поддержки, оговоренным на интернет-сайте службы технической поддержки Правообладателя <u>support.ascon.ru</u>.

Способы оказания технической поддержки:

• Через личный кабинет Конечного пользователя на сайте технической поддержки на интернет-портале <u>http://sd.ascon.ru</u> (сервис ServiceDESK —

система автоматизации работы службы поддержки пользователей (далее СПП) (раздел доступен после регистрации). Для предоставления доступа к личному кабинету необходимо предоставить контактные данные лица или группы лиц, которые будут отвечать за связь с СПП и будут зарегистрированы в системе ServiceDESK;

- По электронной почте СПП: <u>support@ascon.ru;</u>
- По телефонам: 8 (800) 700-00-78 (бесплатно по России), 8 (812) 703-39-34.
- Через Интернет-конференцию пользователей (Форум пользователей): <u>http://forum.ascon.ru</u>.

Правообладатель осуществляет гарантийное сопровождение системы Pilot в течение 1 (Одного) календарного года с момента правомерной передачи постоянной лицензии программного обеспечения. Для временной лицензии, лицензии предоставляемой как Пакет обновления или Лицензионный платеж за пакет обновления гарантийное сопровождение осуществляется в течение срока действия соответствующих лицензий. Полный объем прав и ограничений использования программным обеспечением приведен в лицензионном соглашении с правообладателем, подписываемом пользователем в момент инсталляции программы (выбор Пользователем пункта «Я принимаю условия Лицензионного соглашения» при установке ПО и нажатие на кнопку «Далее» означает безоговорочное согласие Пользователя с условиями Лицензионного соглашения) (далее – лицензионное соглашение).

Типы лицензий:

- Постоянная лицензия (или полнофункциональная постоянная лицензия)
  полнофункциональная лицензия, не ограниченная по времени использования, предоставляется Правообладателем на безвозвратной основе на весь срок действия исключительных прав на условиях лицензионного соглашения.
- Временная лицензия (или полнофункциональная временная лицензия) полнофункциональная лицензия, ограниченная по времени использования, предоставляется Правообладателем на срок свыше одного месяца на условиях лицензионного соглашения.
- Лицензия, обозначенная как Лицензионный платеж за пакет обновления предоставляется для каждой имеющейся (далее ЛΠ), лицензии программного обеспечения и дает право на все обновления, выпущенные Правообладателем в период действия ЛП, а также гарантийное сопровождение в течение этого срока. Срок действия указывается в договоре или соглашении с правообладателем и/или его правомочными окончания представителями. Срок действия ЛП указывается Правообладателем в лицензионном файле. По истечении указанного периода ЛП может быть продлен путем приобретения нового ЛП на необходимый срок.

В гарантийное сопровождение входят:

- Прием, учет и анализ замечаний и пожеланий по работе программного обеспечения, которые в дальнейшем могут быть использованы и инкорпорированы в программное обеспечение, в том числе в формате обновления;
- Устранение выявленных ошибок и неисправностей, делающих невозможным использование полезных свойств программного обеспечения (блокирующих ошибок);

Техническая поддержка уровня «гарантийная» оказывается в следующем режиме:

| Уровень ТП  | Часы работы<br>СТП, дней в<br>нед./часов в<br>день | Время<br>реагировани<br>я на<br>обращение,<br>час. | Периодичность<br>предоставления<br>оперативных<br>данных, час. | Время на<br>решение<br>запроса, час. |
|-------------|----------------------------------------------------|----------------------------------------------------|----------------------------------------------------------------|--------------------------------------|
| Гарантийный | 5/8                                                | 8                                                  | 16                                                             | 40                                   |

Сервисы, предоставляемые в рамках уровней технической поддержки:

| Описание сервиса                                       | Уровень<br>распространения |
|--------------------------------------------------------|----------------------------|
| Личный кабинет сайта СПП АСКОН. Регистрация в ЛК СПП   | · · ·                      |
| доступна для пользователей любых программных           | Гарантийный                |
| продуктов АСКОН                                        |                            |
| Предоставление общей информации о программном          |                            |
| обеспечении, продуктах и услугах компании и партнеров. | Гарантийный                |
| Ответы на сформулированные вопросы или передача их     |                            |
| профильным специалистам для ответа клиенту.            |                            |
| Консультации по базовому функционалу ПО. Краткие       |                            |
| консультации о наличии и особенностях функционала с    | Гарантийный                |
| дальнейшей отсылкой к документации/справке. Не         |                            |
| является обучением по работе с ПО.                     |                            |
| Консультации по установке и запуску ПО. На             |                            |
| поддерживаемом программном (операционная система)      | Гарантийный                |
| и аппаратном обеспечении.                              |                            |
| Анализ проблемных ситуаций и предоставление            |                            |
| рекомендаций (обходных решений) для их разрешения.     |                            |
| Воспроизведение и анализ возникшей у клиента ситуации  | Гарантийный                |
| с целью предоставления решения (прямого или            |                            |
| обходного) и передачи воспроизводимых ошибок на 2-ю    |                            |
| линию ТП                                               |                            |
| Предоставление исправлений для известных и             | Гарантийный                |
| блокирующих ошибок. SP, HotFix, инструкции или иные    |                            |

| варианты решения по известным ошибкам.                |             |  |
|-------------------------------------------------------|-------------|--|
| Прием предложений по развитию функционала.            |             |  |
| Формулирование предложения на развитие функционала    | Гарантийный |  |
| и передача его на 2-ю линию ТП.                       |             |  |
| Прием запросов на ТП по телефону офиса и на номер 8   |             |  |
| (800) 700 00 78. Принятые обращения регистрируются в  | Гарантийный |  |
| SD.                                                   |             |  |
| Прием запросов на ТП по электронной почте. Клиент     | 2. Клиент   |  |
| регистрируется в SD и для него регистрируются запрос. | Тарантийный |  |
| Внесение часто встречающихся вопросов в базу знаний   |             |  |
| СТП (FAQ). Статьи создают специалисты 2-й линии ТП по | Гарантийный |  |
| предложению от специалистов 1-й линии.                |             |  |

Ошибки в программе фиксируются в служебной закрытой системе управления требованиями Правообладателя, а потом исправляются.

Правообладатель обязуется предоставлять по запросу подробную информацию о модификациях приобретенных версий программного обеспечения, появлении новых версий и новых компонентов.

ООО «АСКОН-Системы проектирования» ИНН 7801619483 Тел.: (812) 703-39-34.

Почтовый адрес: 199155, РФ, г. Санкт-Петербург, а/я 4.

Web-cepвep: <u>www.ascon.ru</u>. Web-cepвep технической поддержки: <u>support.ascon.ru</u>. E-mail технической поддержки: <u>support@ascon.ru</u>. E-mail: <u>info@ascon.ru</u>.

За дополнительной информацией, разъяснениями относительно положений Соглашения и по иным вопросам, связанным с использованием системы Pilot, Вы можете обратиться по адресу: <u>pravo@ascon.ru</u>.